# **Copying Users from Natural Security**

This section covers the following topics:

- Copy Natural Security Users
- Copying a User or Group of Users
- Modifying a User Profile

## **Copy Natural Security Users**

- Fields
- Columns

This function is provided to make the process of defining users easier. Natural Security users can be copied to the Entire Output Management database.

A Default Profile can be used for the users copied. The individual user profile can be defined directly on this screen.

### To copy users from Natural Security:

1. Enter 3 in the command line of the System Administration Menu.

The following screen is displayed:

#### **Copy Natural Security Users Screen**

| 09:37<br>User 1                               | 7:25<br>ID XYZ | **** Entir<br>- Copy NAI | e O<br>URA | utr<br>L S | out<br>SEC | : N<br>CUE | lan<br>RIT | lager<br>'Y U: | nei<br>sei | nt<br>rs | * * * *<br>- |    |     | 13         | /11/2007 |
|-----------------------------------------------|----------------|--------------------------|------------|------------|------------|------------|------------|----------------|------------|----------|--------------|----|-----|------------|----------|
| Default Profile ==>                           |                |                          |            |            |            |            |            |                |            |          |              |    |     |            |          |
| Cmd Us                                        | ser ID         | Name                     | Т          | R          | В          | L          | Ρ          | AR             | A          | R        | AB F         | PO | U   | C PH       | Message  |
| AZ                                            | ΔΔ             | Ritchie Blackmore        |            | <br>Р      | —<br>Р     | —<br>Р     |            | M              | v          | v        |              |    |     | <br>ת כ    |          |
| 7 M                                           | 30             | Jon Lord                 | G          | Þ          | Þ          | Þ          | Б          | M              | v          | v        | MN           | M  |     | ם כ<br>ח ר |          |
| BC                                            | CDE            | Ian Paice                | G          | P          | P          | P          | D          | м              | Ŷ          | Y        | MN           | M  | - 1 | ם כ        |          |
| FC                                            | GH             | Nick Simper              | G          | P          | P          | P          | D          | М              | Y          | Y        | MN           | М  |     | <br>D D    |          |
| IJ                                            | JK             | Rod Evans                | G          | Ρ          | Ρ          | Ρ          | D          | М              | Y          | Y        | ΜN           | М  |     | D D        |          |
| M1                                            | NOPQ           | Ian Gillan               | G          | Ρ          | Ρ          | Ρ          | D          | М              | Y          | Y        | ΜN           | М  | _ 1 | D          |          |
| R0                                            | DG             | Roger Glover             | G          | Ρ          | Ρ          | Ρ          | D          | М              | Y          | Y        | M N          | М  | _ 1 | D D        |          |
| S#                                            | AB             | Tommy Bolin              | G          | Ρ          | Ρ          | Ρ          | D          | М              | Y          | Y        | ΜN           | М  | _ 1 | D          |          |
| S#                                            | ΑT             | Joe Satriani             | G          | Ρ          | Ρ          | Ρ          | D          | М              | Y          | Y        | ΜN           | М  | _ 1 | D          |          |
| S1                                            | ΓE             | Steve Morse              | G          | Ρ          | Ρ          | Ρ          | D          | М              | Y          | Y        | M N          | М  | _ 1 | D          |          |
| T <i>I</i>                                    | AST            | Don Airey                | G          | Ρ          | Ρ          | Ρ          | D          | М              | Y          | Y        | M N          | М  | _ 1 | D          |          |
| UC                                            | GH             | Glenn Hughes             | G          | Ρ          | Ρ          | Ρ          | D          | М              | Y          | Y        | M N          | М  | _ 1 | D D        |          |
| WH                                            | HITES          | David Coverdale          | G          | Ρ          | Ρ          | Ρ          | D          | М              | Y          | Y        | M N          | М  | _ 1 | D D        |          |
| Top Of                                        | Data           |                          |            |            |            |            |            |                |            |          |              |    |     |            |          |
| Command =>                                    |                |                          |            |            |            |            |            |                |            |          |              |    |     |            |          |
| Enter-PF1PF2PF3PF4PF5PF6PF7PF8PF9PF10PF11PF12 |                |                          |            |            |            |            |            |                |            |          |              |    |     |            |          |
| I                                             | Help           | Exit Flip Do             | U          | ndo        | )          | -          | -          | -              | ł          |          |              |    |     |            | Menu     |

### Fields

#### **Default Profile**

A Default Profile can be very useful when copying a large group of users from Natural Security to Entire Output Management. If you select a Default Profile, it is automatically used for every user copied. To select a Default Profile, enter a user ID in the Default Profile field at the top of the screen.

To open a user selection window, enter a question mark (?) in this field.

A help window opens. Press ENTER again to open the user selection window.

When you perform the copy function, users marked with a character are copied with the Entire Output Management user profile of the user ID entered here.

### Columns

| Column  | Explanation                                                                                             |  |  |  |
|---------|----------------------------------------------------------------------------------------------------|--|--|--|
| Cmd     | To copy a user or group of users, enter any character in this column preceding the user to be copied.   |  |  |  |
|         | For further information, see the section Copying a User or Group of Users.                              |  |  |  |
| User ID | The IDs of the users in Natural Security are listed here.                                               |  |  |  |
| Name    | The users' names are listed here.                                                                       |  |  |  |
| Т       | User type. Enter A in this column to define the user as an Administrator or G to define a General user. |  |  |  |

Enter the following letters in the columns after the user names:

| Code | Function                  |
|------|---------------------------|
| D    | Display Only              |
| М    | Display and Modify        |
| Р    | Display, Modify and Purge |

| Code | Function            |
|------|---------------------|
| Y    | Function Allowed    |
| Ν    | Function Disallowed |

For example, to grant permission to display and modify bundles, enter M in the field following the user's name in the B column. To grant permission to archive, enter Y in the A column.

| Column | Meaning            | Function Codes |
|--------|--------------------|----------------|
| R      | Reports            | (D, M, P)      |
| В      | Bundles            | (D, M, P)      |
| L      | Distribution lists | (D, M, P)      |
| Р      | Logical printers   | (D, M, P)      |
| AR     | Active reports     | (D, M, P)      |
| А      | Archive            | (Y, N)         |
| R      | Revive             | (Y, N)         |
| AB     | Active bundles     | (D, M, P)      |
| F      | Flush bundle       | (Y, N)         |
| РО     | Printouts          | (D, M, P)      |
| U      | Users              | (D, M, P)      |
| С      | Calendars          | (D, M, P)      |
| РН     | Physical printers  | (D, M, P)      |

#### Message

Defined appears here following the users who have been copied.

# **Copying a User or Group of Users**

# To copy a user or group of users to Entire Output Management from the Copy Natural Security Users screen:

1. Enter any character in the Cmd field preceding the user to be copied.

Defined appears in the Message column following the users who were copied.

If you have selected a user ID for the Default Profile, the users marked with a character are copied with the Entire Output Management user profile of the user ID entered in the Default Profile field.

2. Press PF5 (Do) to confirm your work.

A message confirms that all modification have been committed.

All users copied now appear on the User Maintenance screen.

For more information, see the section Defining Users.

# Modifying a User Profile

You can modify an individual user profile on the Copy Natural Security Users screen before copying it to Entire Output Management.

### To modify a user profile:

• Overwrite the values listed on the screen for that Profile.